# 公交啥时来 手机查一查 威海开通公交手机查询系统,目前覆盖49条线路

本报9月28日讯(记者 王 帅) 如今,在威海用手机查公交 车辆的实时位置成了现实。9月 28日,"威海公交"手机查询服务 系统正式开通。目前,威海公交 集团智能调度系统已覆盖市区 49条公交线路,市民可通过登陆 网站,扫描二维码的方式免费下 载软件,简单安装即可使用。

28日上午,在大世界附近公 交站点,记者扫描了贴在站牌上 的二维码,并按照提示安装"威 海公交"手机查询系统。

在线路查询板块,记者输入 "1路",选择"实验中学"为起始 站,查询显示整个路途中共有6 辆公交车,某公交车的蓝色标志 在南竹岛附近,经过两分钟后, 该蓝色标志驶入下一站"骨科医院"。通过该软件,记者还可以通过站点查询线路,并查询到换乘 方案。

威海公交集团营运服务部 副部长付红介绍,该系统适用于 大多数智能手机(支持安卓、苹 果系统等),用户可通过登录威 海公交网站或手机,直接搜索 "威海公交"免费下载该软件,也 可通过扫描部分车辆车厢内或 客流集中站站牌上张贴的二维 码免费下载。

该款软件的主要功能包括 公交线路查询、站点查询、换乘 查询,能对公交到站时间、距离、 车速等进行准确预报,准确到站 率经过测试达到98%,并且能对 每次乘车的线路进行收藏、纠 正、追踪,在"提醒设置"模块,还 可以设置语音提示。

智能手机下载手机客户端 进行安装后,市民不仅可查询公 交线路信息、车辆实时位置等信 息,还能选择最优线路和最佳乘 车地点。

另外,"威海公交"查询系统 还提供个性化的服务功能,比如 收藏夹功能,可以收藏经常乘坐 的公交线路信息;设置响铃提 醒,以避免坐车时坐过站;对于 初到威海的外地客人,能够为其 提供准确的乘车或换乘方案。

据悉,该系统是智能公交的 一部分,将来该系统将逐步应用 于市区全部55条公交线路。

## 威海公交手机查询服务操作图

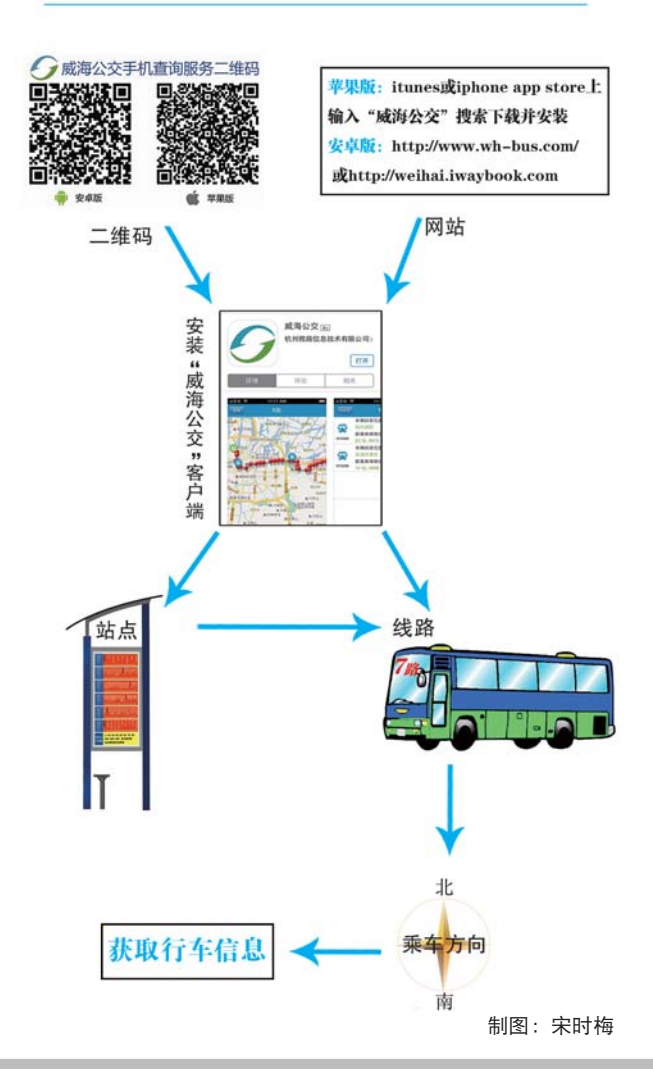

#### 相关链接

C02

主打

### 威海公交手机查询服务使用说明:

#### 一、线路查询:

**搜索线路**:点击主页面"公交 车",跳转到"线路查询"页面。输 入查询的线路名称,选择上下行, 进入"线路图"模式,该图清晰显 示该条线路上的所有车辆位置。 点击线路名称旁边的三角形图 标,可切换上下行。

设置换乘站:点击"站列表" 进入站列表页面,该页面列出了 该线路所有站点,浅绿色圆圈标 识有车辆马上要到达此站。市民 可根据实际需要,点击某个站点 设置上下车站点。

查看车辆实时信息:点击"车 列表",进入车列表页面,该页面 显示线路上的车辆状态:包括车 辆位置和离目的地的距离。将要 到达的车辆右侧有"我要坐"按钮 提供选择。

到站提醒:点击"我要坐"进入跟踪页面,该页面显示了所坐车辆的目标站、站距离、距离、估计时间、当前速度。当车辆将要到

达目标站时,该系统会弹出对话 框提示,同时会有语音提示。

#### 二、换乘查询:

点击"换乘查询",设置"起 点"和"终点",点击"搜索"按钮, 即可查看出行方案。本系统提供 较快捷、少换乘和少步行三种方 案,在多种出行方案中,选择最适 合自己的方案。

记者 王帅 整理

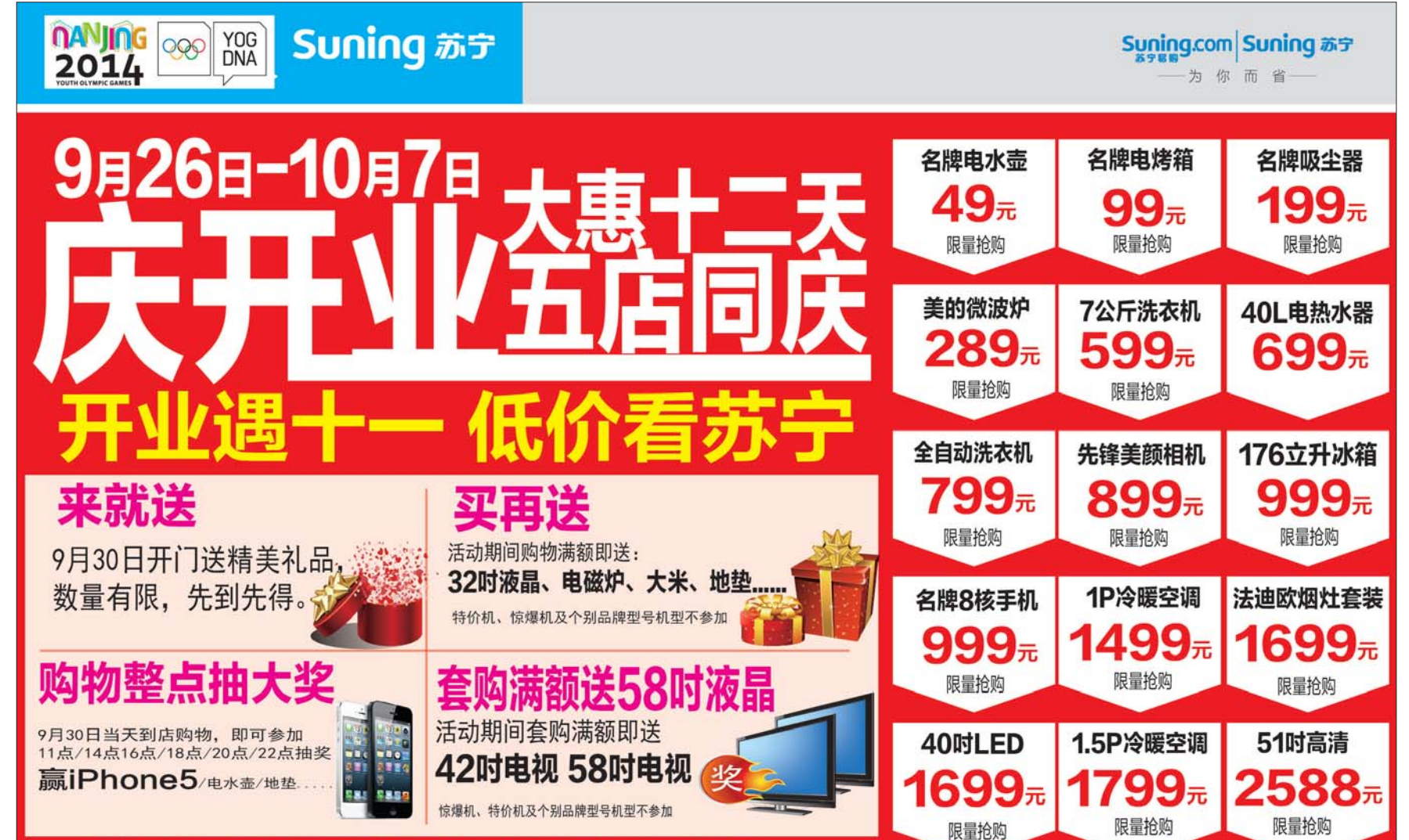

#### 特价机、惊爆机及个别品类机型不参加;如遇刊误,以店内海报及实物为准;详询门店

## 苏宁团购夜 省钱大动作 9』30』16:00盛大开幕

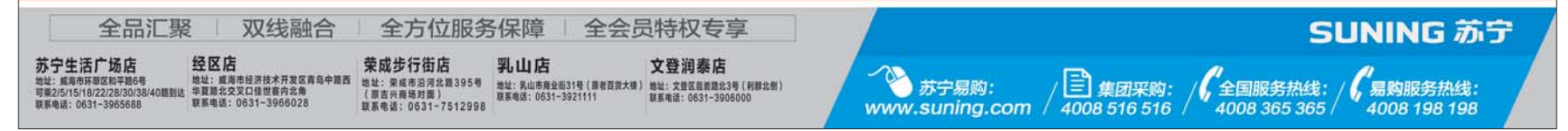